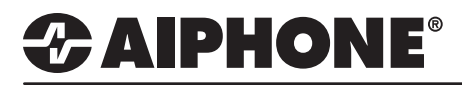

## IX Series 2

**Changing the Call Destination** 

### **GENERAL OVERVIEW:**

The call destination of a door/sub station can be configured to change from one location to another by either a set time of day or by a schedule. A new group of master(s) will need to be created before the destination can be set.

#### **Table of Contents**

| Page 2 | Creating a Group<br>- Create a group of stations to change call destinations to              |
|--------|----------------------------------------------------------------------------------------------|
| Page 3 | Change Destination by Time<br>- Change the call destination based on a period of time        |
| Page 4 | Change Destination by Weekly Schedule - Change the call destination by time and date         |
| Page 5 | Change Destination by Daily Schedule - Change the call destination by time on a specific day |
| Page 6 | Upload Settings to Station - Upload the Settings and Schedule to the system                  |

# 

#### Creating a Group

| Table                                                                                                    | view                                                                                                    |                                                                           |                                                                                                    |                                                                                                    |                                 |                                                                 |                                                                                                    |                                                |                                                                                                    |
|----------------------------------------------------------------------------------------------------|----------------------------------------------------------------------------------------------------|---------------------------------------------------------------------------|----------------------------------------------------------------------------------------------------|----------------------------------------------------------------------------------------------------|---------------------------------|-----------------------------------------------------------------|----------------------------------------------------------------------------------------------------|------------------------------------------------|----------------------------------------------------------------------------------------------------|
| Station View                                                                                                    |                                                                                                    |                                                                           |                                                                                                    |                                                                                                    |                                 | 1.1 - Sta                                                       | tion Vie                                                                                                | w                                              |                                                                                                    |
|                                                                                                    |                                                                                                    |                                                                           |                                                                                                    |                                                                                                    |                                 | Switch f<br>by clicki                                           | rom <b>Tab</b><br>ng the S<br>corner o                                                                  | <b>ble View</b> to<br>Station Vie<br>f Support | o <b>Station Vie</b><br>w button in t<br>Tool                                                            |
| - Station Informat                                                                                                    | tion                                                                                                    |                                                                           |                                                                                                    |                                                                                                    |                                 |                                                                 |                                                                                                    | reapport                                       |                                                                                                    |
| - System Informa                                                                                                    | ation                                                                                                    |                                                                           |                                                                                                    |                                                                                                    |                                 |                                                                 |                                                                                                    |                                                |                                                                                                    |
| - Call Settings                                                                                                    |                                                                                                    |                                                                           |                                                                                                    |                                                                                                    |                                 |                                                                 |                                                                                                    |                                                |                                                                                                    |
| - Station Infor                                                                                                    | tation Information                                                                                                    |                                                                           |                                                                                                    |                                                                                                    |                                 |                                                                 |                                                                                                    |                                                |                                                                                                    |
| Called Stati                                                                                                    | ons (Master Stati                                                                                                    |                                                                           |                                                                                                    |                                                                                                    |                                 | 1.2 - Called Stations                                           |                                                                                                    |                                                |                                                                                                    |
| Called State                                                                                                    | Called Stations (Door/Sub Si                                                                                                    |                                                                           |                                                                                                    |                                                                                                    |                                 | Expand                                                          | Call Se                                                                                                 | ttings and                                     | d click Called                                                                                           |
| Incoming Ca                                                                                                    | all                                                                                                    |                                                                           |                                                                                                    |                                                                                                    |                                 | Stations                                                        | s (Door/                                                                                                | Sub Stati                                      | ons).                                                                                                    |
|                                                                                                    |                                                                                                    |                                                                           |                                                                                                    |                                                                                                    |                                 |                                                                 |                                                                                                    |                                                |                                                                                                    |
| alian blumban                                                                                                    | 004                                                                                                    |                                                                           |                                                                                                    |                                                                                                    | <b>-</b>                        |                                                                 |                                                                                                    | 1.3 - Sele                                     | ct a Station                                                                                             |
| ation Number.<br>ation Name:                                                                                                  | IX-DV - Front D                                                                                                    | oor                                                                       | Type:                                                                                                    |                                                                                                    | Ealt                            |                                                                 | Î                                                                                                    | Use the c                                      | drop-down m                                                                                              |
| cation:                                                                                                    |                                                                                                    |                                                                           | Number:                                                                                                    | 201                                                                                                    |                                 | ~                                                               |                                                                                                    | to choose                                      | e the station                                                                                            |
| ation Type:                                                                                                    | IX-DV, IX-DVF(-                                                                                                    | *)                                                                        | Previous                                                                                                    | Select                                                                                                    | Next                            |                                                                 |                                                                                                    | number c                                       | of the door st                                                                                           |
|                                                                                                    |                                                                                                    |                                                                           |                                                                                                    |                                                                                                    |                                 |                                                                 |                                                                                                    | Select                                         | iliguieu, ciicr                                                                                          |
| U = Unicast, I<br>If designating<br>To register a<br>Only one VolF                                                            | M = Multicast<br>"M", multicast IP addr<br>VoIP Phone, go to Netv<br>Phone can be set per                                                               | ations)<br>esses must be co<br>vork Settings -> S<br>· group.             | onfigured for the station<br>IP and enter the IP add                                                                                                    | i(S).<br>ress of the SIP Prin                                                                                                    | ary Server.                     |                                                                 |                                                                                                    |                                                |                                                                                                    |
| U = Unicast,<br>If designating<br>To register a<br>Only one VolF<br>Option Input #                                            | M = Multicast<br>"M", multicast IP addrn<br>VoIP Phone, go to Netv<br>P Phone can be set per                                                            | ations)<br>esses must be co<br>vork Settings -> S<br>group.<br>Group 02   | onfigured for the station<br>IP and enter the IP add                                                                                                    | (s).<br>ress of the SIP Prin<br>VoIP Phone Registr                                                                                                   | nary Server.<br>ation           |                                                                 |                                                                                                    |                                                |                                                                                                    |
| U = Unicast, I<br>If designating<br>To register a<br>Only one VolF<br>Option Input #<br>#                                     | M = Multicast<br>"M", multicast IP addr<br>VoIP Phone, go to Netv<br>Phone can be set per<br>Number                                                     | ations)<br>esses must be cc<br>vork Settings -> S<br>group.<br>Group 02   | IP and enter the IP add                                                                                                    | I(s).<br>ress of the SIP Prin<br>VoIP Phone Registr<br>s IPv6 Addre                                                                                  | ation                           | Station Type                                                    | Protocol                                                                                                |                                                | Delete                                                                                                   |
| U = Unicast, I<br>If designating<br>To register a '<br>Only one VoIP                                                          | M = Multicast<br>"M", multicast IP addr<br>VoIP Phone, go to Netv<br>Phone can be set per<br>Number<br>101                                              | ations)                                                                   | IPv4 Addres                                                                                                    | I(s).<br>ress of the SIP Prin<br>VoIP Phone Registr<br>s IPv6 Addre<br>0                                                                             | ation                           | Station Type<br>IX-MV7-*                                        | Protocol<br>U                                                                                           |                                                | Delete                                                                                                   |
| U = Unicast, I<br>If designating<br>To register a'<br>Only one VolF<br>Option Input #<br>01<br>02<br>03                       | M = Multicast<br>M'', multicast IP addr<br>VoIP Phone, go to Netv<br>P Phone can be set per<br>Number<br>101<br>102<br>301                              | ations)                                                                   | IPv4 Address Dpen 192.168.1.1 Dpen 192.168.1.1 Dpen 192.168.1.1 Dpen 192.168.1.1 Dpen 192.168.1.1 Dpen 192.168.1.1                                                                                                    | (5).<br>ress of the SIP Prin<br>VoIP Phone Registr.<br>s IPv6 Addre<br>0<br>1<br>6                                                                   | ation                           | Station Type<br>IX-MV7-*<br>IX-MV7-*                            | Protocol<br>U<br>U                                                                                      |                                                | Delete<br>Delete<br>Delete<br>Delete                                                                     |
| U = Unicast, I<br>If designating<br>To register a'<br>Only one VolF<br>Option Input #<br>#<br>01<br>02<br>03<br>04            | M = Multicast<br>m - Multicast IP addr<br>VoIP Phone, go to Netv<br>Phone can be set per<br>Number<br>101<br>102<br>301<br>501                          | ations) —<br>esses must be cc<br>vork Settings -> S<br>group.<br>Group 02 | IPv4 Addres IPen 192.168.1.1 Ipen 192.168.1.1 Ipen 192.168.1.1 Ipen 192.168.1.1                                                                                                    | I(s).<br>ress of the SIP Prin<br>VoIP Phone Registr<br>s IPv6 Addre<br>0<br>1<br>6                                                                   | ation                           | Station Type<br>IX-MIV7-*<br>IX-MIV7-*<br>IX-RS-*<br>VoIP Phone | Protocol<br>U<br>U<br>U<br>U<br>U                                                                       |                                                | Delete<br>Delete<br>Delete<br>Delete<br>Delete                                                           |
| U = Unicast, I<br>If designating<br>To register a'<br>Only one VolF<br>Option Input #<br>#<br>01<br>02<br>03<br>04<br>05      | M = Multicast<br>y M", multicast IP addr<br>voIP Phone, go to Netv<br>Phone can be set per<br>Number<br>101<br>102<br>301<br>501                        | ations)                                                                   | Principal of the station<br>IP and enter the IP add<br>IPv4 Addres<br>Open 192.168.1.1<br>Open 192.168.1.1<br>Open 192.168.1.1<br>Open 192.168.1.1                                                                                                    | I(s).<br>ress of the SIP Prin<br>VoIP Phone Registr.<br>s IPv6 Addre<br>0<br>1<br>6                                                                  | ation                           | Station Type<br>IX-MV7-*<br>IX-MV7-*<br>IX-RS-*<br>VoIP Phone   | Protocol<br>U<br>U<br>U<br>U                                                                            |                                                | Delete<br>Delete<br>Delete<br>Delete<br>Delete<br>Delete<br>Delete                                       |
| U = Unicast, I<br>If designating<br>To register a'<br>Only one VolF                                                           | M = Multicast<br>M - Multicast IP addr<br>VoIP Phone, go to Netv<br>P Phone can be set per<br>101<br>102<br>301<br>501                                  | ations) → sesses must be co<br>vork Settings → S<br>group.                | IPv4 Address<br>pen 192.168.1.1<br>Spen 192.168.1.1<br>Spen 192.168.1.1<br>Spen 192.168.1.1<br>Spen 192.168.1.1<br>Spen 192.168.1.1<br>Spen 192.168.1.1                                                                                                    | (5).<br>Iress of the SIP Prin<br>VoIP Phone Registr.<br>s IPv6 Addre<br>0<br>1<br>6                                                                  | ation                           | Station Type<br>DX-MV7-*<br>DX-MV7-*<br>DX-RS-*<br>VoIP Phone   | Protocol<br>U<br>U<br>U<br>U                                                                            |                                                | Delete<br>Delete<br>Delete<br>Delete<br>Delete<br>Delete                                                 |
| U = Unicast, I<br>If designating<br>To register a'<br>Only one VolF                                                           | M = Multicast<br>multicast IP addr<br>VoIP Phone, go to Netv<br>Phone can be set per<br>101<br>102<br>301<br>501                                        | ations)                                                                   | IPv4 Addres IPand enter the IP add IPv4 Addres IPven IP2.168.1.1 IPpen Ipen Ipen Ipen Ipen Ipen Ipen Ipen I                                                                                                    | (5).<br>ress of the SIP Prim<br>VoIP Phone Registr.<br>s IPv6 Addre<br>0<br>1<br>6                                                                   | ation                           | Station Type<br>IX-MIV7-*<br>IX-MIV7-*<br>IX-RS-*<br>VoIP Phone | Protocol<br>U<br>U<br>U<br>U<br>U                                                                       |                                                | Delete<br>Delete<br>Delete<br>Delete<br>Delete<br>Delete<br>Delete<br>Delete                             |
| U = Unicast, I<br>If designating<br>To register a'<br>Only one VolF                                                           | M = Multicast<br>mM', multicast IP addr<br>voIP Phone, go to Netv<br>Phone can be set per<br>101<br>102<br>301<br>501                                   | ations)                                                                   | IPv4 Addres<br>IP and enter the IP add<br>IPv4 Addres<br>IPv1 Addres<br>IPv1 Addres<br>IPv1 Addres<br>IPv1 Addres<br>IPv1 Addres<br>IPv1 Addres<br>IPv2 168.1.1<br>IPv1 Addres<br>IPv2 168.1.1<br>IPv1 Addres<br>IPv1 Addres<br>IPv2 Ifv1 Addres<br>IPv2 Ifv1 Addr                                                                                                    | (s).<br>ress of the SIP Prin<br>VoIP Phone Registr.<br>s IPv6 Addre<br>0<br>1<br>6                                                                   | ation                           | Station Type<br>IX-MV7-*<br>IX-MV7-*<br>IX-RS-*<br>VoIP Phone   | Protocol<br>U<br>U<br>U<br>U<br>U                                                                       |                                                | Delete<br>Delete<br>Delete<br>Delete<br>Delete<br>Delete<br>Delete<br>Delete<br>Delete                   |
| U = Unicast, I<br>If designating<br>To register a'<br>Only one VolF                                                           | M = Multicast<br>m - Multicast IP addr<br>voIP Phone, go to Netv<br>Phone can be set per<br>101<br>102<br>301<br>501                                    | ations)                                                                   | IPv4 Addres IPv4 Addres IPv4 Addres IPv1 Addres IPv1 Addres IPv2 168.1.1 IPv1 IPv1 IPv1 IPv1 IPv1 IPv1 IPv1 IPv                                                                                                    | I(s).<br>ress of the SIP Prin<br>VoIP Phone Registr<br>s IPv6 Addre<br>0<br>1<br>6                                                                   | ation                           | Station Type<br>IX-MV7-*<br>IX-MV7-*<br>IX-RS-*<br>VoIP Phone   | Protocol<br>U<br>U<br>U<br>U<br>U                                                                       |                                                | Delete Delete Delete Delete Delete Delete Delete Delete Delete Delete Delete                             |
| U = Unicast, I<br>If designating<br>To register a'<br>Only one VolF<br>#<br>01<br>02<br>03<br>04<br>05<br>06<br>07<br>n°<br>< | M = Multicast<br>mM', multicast IP addr<br>voIP Phone, go to Netv<br>Phone can be set per<br>101<br>102<br>301<br>501                                   | ations)                                                                   | IPv4 Addres<br>Pen 192.168.1.1<br>Open 192.168.1.1<br>Open 192.168.1.1<br>Open 192.168.1.1                                                                                                    | (s).<br>ress of the SIP Prin<br>VoIP Phone Registr.<br>s IPv6 Addre<br>0<br>1<br>6                                                                   | ation                           | Station Type<br>IX-MV7-*<br>IX-MV7-*<br>IX-RS-*<br>VoIP Phone   | Protocol<br>U<br>U<br>U<br>U                                                                            | Updat                                          | Delete Delete Delete Delete Delete Delete Delete Delete Delete Delete Delete Delete Delete Delete Delete |
| U = Unicast, I<br>If designating<br>To register a'<br>Only one VolF                                                           | M = Multicast<br>"M", multicast IP addr<br>VoIP Phone, go to Netv<br>Phone can be set per<br>101<br>102<br>301<br>501<br>Group                          | ations)                                                                   | IPv4 Addres                                                                                                    | (5).<br>ress of the SIP Print<br>VoIP Phone Registr.<br>s IPv6 Addre<br>0<br>1<br>6<br>•<br>•<br>•<br>•<br>•<br>•<br>•<br>•<br>•<br>•<br>•<br>•<br>• | ation<br>ss                     | Station Type<br>IX-MV7-*<br>IX-MV7-*<br>IX-RS-*<br>VoIP Phone   | Protocol<br>U<br>U<br>U<br>U<br>U                                                                       | Updat                                          | Delete Delete Delete Delete Delete Delete Delete Delete Delete Delete Delete Delete                      |
| 4 - Select a                                                                                                    | M = Multicast<br>yolP Phone, go to Netv<br>Phone can be set per<br>101<br>102<br>301<br>501<br>6<br>Group<br>down menu<br>ew Group                      | ations) → S<br>esses must be cc<br>vork Settings → S<br>group 02          | IPv4 Addres<br>IPv4 Addres<br>IPv4 Addres<br>IPv1 Addres<br>IPv2 Addres<br>IPv2                                                                                                    | (5).<br>ress of the SIP Prin<br>voIP Phone Registr<br>s IPv6 Addre<br>0<br>1<br>6<br>s to Group<br>list of all sta<br>next to a sta                  | tions.                          | Station Type<br>DC-MV7-*<br>DX-MV7-*<br>DX-RS-*<br>VoIP Phone   | Protocol<br>U<br>U<br>U<br>U<br>U<br>V<br>V<br>V<br>V<br>V<br>V<br>V<br>V<br>V<br>V<br>V<br>V<br>V<br>V | Updat<br>te button in<br>changes.              | Delete<br>Delete<br>Delete<br>Delete<br>Delete<br>Delete<br>Delete<br>Delete                             |
| U = Unicast, I<br>If designating<br>To register a'<br>Only one VolF                                                           | M = Multicast<br>"M", multicast IP addr<br>volP Phone, go to Netv<br>Phone can be set per<br>101<br>102<br>301<br>501<br>Group<br>down menu<br>ew Group | ations) → S<br>esses must be co<br>vork Settings → S<br>group 02          | IPv4 Addres<br>IPv4 Addres<br>IPv4 Addres<br>IPv4 Addres<br>IPv4 Addres<br>IPv1 Addres<br>IPv2 168.1.1<br>IPv1 Addres<br>IPv2 168.1.1<br>IPv2 168.1.1<br>IPv2 168.                                                                                                    | (5).<br>ress of the SIP Print<br>s IPv6 Addre<br>0<br>1<br>6<br>5<br>to Group<br>list of all sta<br>next to a sta<br>to the list. R<br>added to thi  | tions.<br>ation<br>cepeat<br>is | Station Type<br>IX-MV7-*<br>IX-MV7-*<br>IX-RS-*<br>VoIP Phone   | Protocol<br>U<br>U<br>U<br>U<br>U<br>U<br>U                                                             | Updat<br>te button in<br>changes.              | Delete<br>Delete<br>Delete<br>Delete<br>Delete<br>Delete<br>Delete                                       |
| 4 - Select a                                                                                                    | M = Multicast<br>yolP Phone, go to Netv<br>Phone can be set per<br>101<br>102<br>301<br>501<br>Group<br>down menu<br>ew Group                           | I.5 - Add<br>Click Op<br>Click the<br>and click<br>for each<br>group.     | IPv4 Addres<br>IPv4 Addres<br>IPv4 Addres<br>IPv1 Addres<br>IPv2 168.1.1<br>IPven<br>IPv2 168.1.1<br>IPven<br>IPv2 168.1.1<br>IPven<br>IPv2 168.1.1<br>IPven<br>IPven<br>IPv2 168.1.1<br>IPven<br>IPven | (5).<br>ress of the SIP Prin<br>s IPv6 Addre<br>0<br>1<br>6<br>5<br>to Group<br>list of all sta<br>next to a sta<br>to the list. R<br>added to thi   | tions.<br>ation<br>cepeat<br>is | Station Type<br>IX-MV7-*<br>IX-MV7-*<br>IX-RS-*<br>VoIP Phone   | Protocol<br>U<br>U<br>U<br>U<br>U                                                                       | Updat<br>te button in<br>changes.              | Delete<br>Delete<br>Delete<br>Delete<br>Delete<br>Delete<br>Delete                                       |

#### Change Destination by Time Delay Station Information Network Settings System Information . Call Settings Station Information 2.1 - Called Stations Called Stations (Master Station Called Stations (Door/Sub St Expand Call Settings and click Called Call Origination Stations (Door/Sub Stations). Incoming Call Option Input / Relay Output Settir Baging Settings E Function Settings Transfer Settings Station Settings i Maintenance Call Origination Call Button / Option Input # Call Button $\sim$ 2.2 - Call Method Call Method O Standard Destination Click the radio button next Change Destination by Time Delay to Change Destination Change Destination by Schedule by Time Delay. Ringback Tone 🛓 Call Pattern 1 $\sim$ Call Timeout + + 10-600 sec $\sim$ 60 sec Ringback Tone Count [time(s)] + ~ Infinite Call Destination 01-99 Call Destination Priority Open Call Destination Standard Mode Settings Priority 01 Normal 2.3 - Call Destination Destination by Time Delay Settings Use the drop-down Call Destination Priority menu to choose a Group 1 02 $\sim$ Normal $\sim$ Number and Priority. 2 Normal $\sim$ $\sim$ 3 Normal 0 4 Normal ~ 5 Normal ~ ... 2.4 - Destination Dwell Time 6 ~ Normal ~ **Destination Dwell Time** 7 ~ Normal $\sim$ determines the amount 8 Normal $\sim$ $\sim$ of time spent calling each destination. Destination Dwell Time [sec] + 30 2.5 - Update Update Click the Update Button

Note:

Settings will not take effect until the setting files have been uploaded to the stations. Refer to final page of this guide for the procedure of uploading the settings.

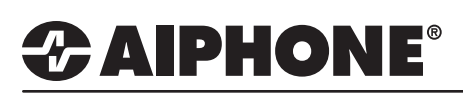

#### Change Destination by Weekly Schedule

|                                                                                                    |                                 |                 |                 |                  |             | 3.<br>E:<br>St | 1 - Calle<br>xpand C<br>tations ( | ed Stations<br>Call Settings and click Called<br>(Door/Sub Stations).                            |
|----------------------------------------------------------------------------------------------------|---------------------------------|-----------------|-----------------|------------------|-------------|----------------|-----------------------------------|--------------------------------------------------------------------------------------------------|
| Station Settings                                                                                                    |                                 |                 |                 |                  |             |                |                                   |                                                                                                  |
| Call Button / Option Input #                                                                                                    | Call But                        | ton             |                 |                  |             | ]              |                                   |                                                                                                  |
| Call Method                                                                                                    | O Stand                         | dard Destin     | ation           |                  |             | _              |                                   | 3.2 - Call Method                                                                                |
| Ringback Tone ♠<br>Call Timeout ♠ ♠<br>Ringback Tone Count [time(s)] ♠                                                                                            | Call Pat                        | tern 1          | ation by Scl    |                  | ><br>><br>> | 60             | Sec                               | Click the radio button nex<br>to Change Destination<br>by Schedule.                              |
| <ul> <li>Be schedule is automatically sorted by Start Time after upd<br/>upload Weekly Schedule , Daily Schedule to the station, u<br/>Weekly Schedule</li> </ul> | ating.<br>pload schedule file ( | using "Upload S | Settings To Sta | iion".           |             |                |                                   | 3.3 - Weekly Schedule                                                                            |
| (*)Up to 12 schedules can be set per day.                                                                                                    |                                 | Man             |                 |                  |             | Tue            |                                   | Set the <b>Start Time</b><br>and <b>End Time</b> , a <b>Call</b>                                 |
| # Start Time End Time Call Destinatio                                                                                                    | n Priority                      | Start Time      | End Time        | Call Destination | Priority    | Start Time     | e End Time                        | <b>Destination</b> group, and                                                                    |
| 01         08         00         17         00         02           02                                                                                            | Normal                          | 08 00           | 17 00           | 02               | Normal      | 08 00          | 17 (                              | a <b>Priority</b> by using the<br>drop-down menu for each<br>Repeat for each day of<br>the week. |
| 06<br>07<br>08<br>09<br><                                                                                                    |                                 |                 |                 |                  |             |                | >                                 | v                                                                                                |
|                                                                                                    |                                 |                 |                 |                  |             | lodat          | e                                 | 3.4 - Update                                                                                     |

#### Note:

Settings will not take effect until the setting files have been uploaded to the stations. Refer to final page of this guide for the procedure of uploading the settings.

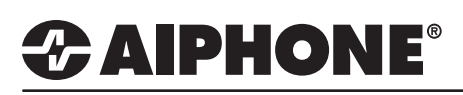

| Change Destingtion by | · Daily Cabadyla |
|-----------------------|------------------|
| Change Destination by | y Dally Schedule |

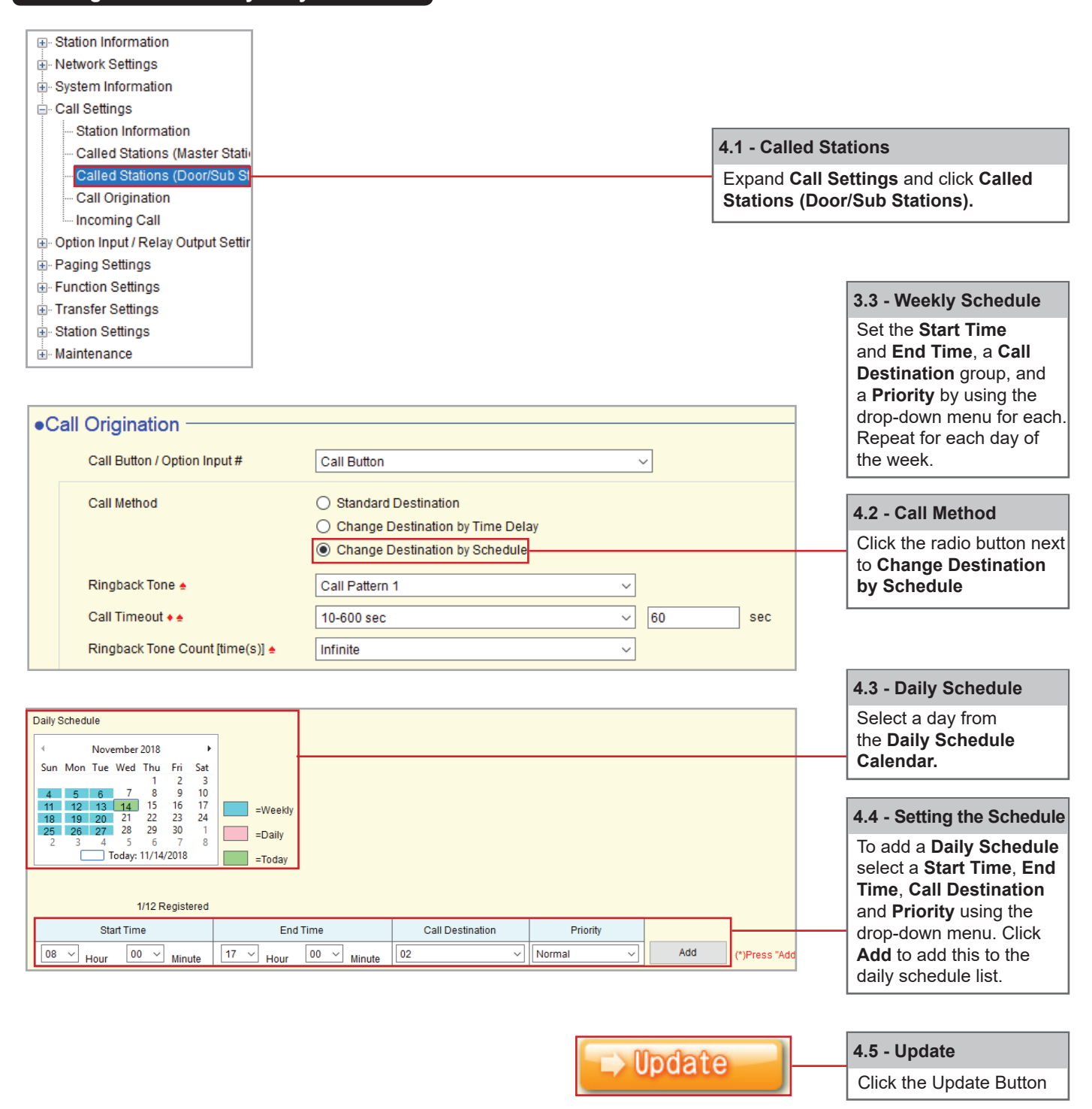

Note:

Settings will not take effect until the setting files have been uploaded to the stations. Refer to final page of this guide for the procedure of uploading the settings.

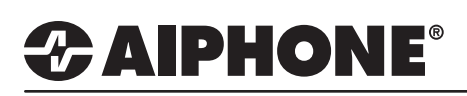

#### **Uploading Settings to Stations**

| File(F) Edit(E) Language(V) Tools(T) | Help(H) |                                |
|--------------------------------------|---------|--------------------------------|
| Create New System                    |         |                                |
| Select Existing System               |         |                                |
| Save Settings                        |         | 5.1 - Unload Settings to Stati |
| Download Settings From Station       |         | 5.1 - Opload Dettings to Otati |
| Upload Settings To Station           |         | From the menu bar, select File |
| G Upload SSL Certificate             |         | then Upload Settings to Stati  |
| import Setting File                  |         |                                |
| Export to Line Supervision Software  |         |                                |

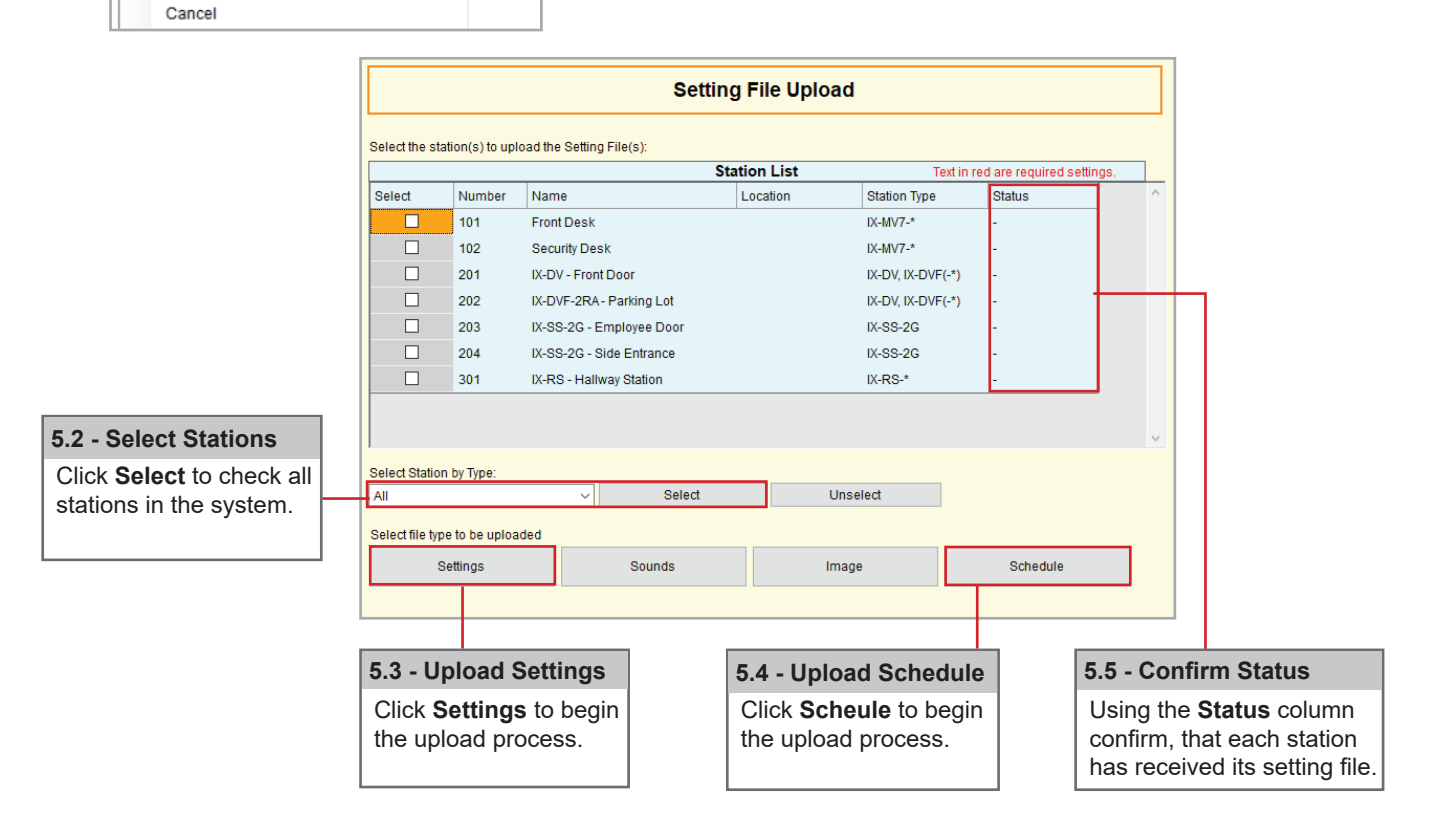